Default

| COLLABORATORS |         |                 |           |  |  |  |
|---------------|---------|-----------------|-----------|--|--|--|
|               |         |                 |           |  |  |  |
|               | TITLE : |                 |           |  |  |  |
|               |         |                 |           |  |  |  |
|               | Default |                 |           |  |  |  |
|               |         |                 |           |  |  |  |
| ACTION        | NAME    | DATE            | SIGNATURE |  |  |  |
|               |         |                 |           |  |  |  |
|               |         |                 |           |  |  |  |
| WRITTEN BY    |         | August 24, 2022 |           |  |  |  |
|               |         |                 |           |  |  |  |

| REVISION HISTORY |      |             |      |  |  |  |
|------------------|------|-------------|------|--|--|--|
|                  |      |             |      |  |  |  |
| NUMBER           | DATE | DESCRIPTION | NAME |  |  |  |
|                  |      |             |      |  |  |  |
|                  |      |             |      |  |  |  |
|                  |      |             |      |  |  |  |

# Contents

#### 1 Default

| · · · · · · · · · · | 1 |
|---------------------|---|
|                     | 1 |
|                     | 1 |
|                     | 2 |
|                     | 2 |
|                     | 3 |
|                     | 3 |
|                     | 3 |
|                     | 4 |
|                     | 1 |
|                     |   |

1

### **Chapter 1**

## Default

#### **1.1 Pixload Documentation**

Pixload (version 2.2) (by Pixel Art Asc.)

DESCRIPTION INSTALLATION CONFIGURATION ERROR TESTS AUTHORS DISTRIBUTION FUTURE

### 1.2 description

DESCRIPTION :

NEWS :

sound level can be modified and saved
WHAT'S :
It is a borderles window with buttons including IFF pictures. Each click on ↔ button, loads a command
line which loads a program and also by drag and drop. It was made in AREXX, ↔ RXMUI and MUI for graphic part.
You can modify everything (colors, aspect, etc...from the Pixload contextual ↔ menu).

#### 1.3 installation

INSTALLATION :

Click on "Install-Pixload" (you must have INSTALLER in your C folder)

You must install BEFORE ! :

- MUI (version 3.8)

- RXMUI (version 28.x or more ONLY Http://web.tiscalinet.it/amiga/rxmui)
- Rexxmast (in your system folder from Workbench)

#### 1.4 configuration

 $\ensuremath{\texttt{CONFIGURATION}}$  :

There are some parameters to configure :

- Icons (IFF Pictures in Pixload/icones folder). First color of each icon will ↔ be TRANSPARENT !!!
- MUI (look at documentation). You can configure MUI from Pixload contextual ↔ menu : MUI settings.
   Prefs files (Pixload.1.prefs and Pixload-prefs.1.prefs) are located at SYS: ↔ prefs/env-archive/mui and RAM:Env/mui
- The Pixload from Pixload-Prefs, which loads the configuration program (look at ↔ help bubble)
- click on Pixload.prefs in the Prefs folder and choose :
  - if you want to display Pixload horizontaly or verticaly (horizontaly by  $\,\leftrightarrow\,$  default)
  - if you want sound or not
  - sound level (%)
  - numbers of enabled icons (15 by default, but if you choose 10, the five ↔ lastest icons will be saved but disabled)

- size of icons (%) - name and path for each programs used by drag and drop for reading text,  $\leftrightarrow$ picture and music module - for each line, path and name of programs and bubble help content. - sounds for each programs launched (listen to it !!) Graphic interface from MUI, is available from the Pixload contextual menu. N.B : If you drag and drop file on 1st, 2nd or 3rd icon, program linked to this  $\, \leftrightarrow \,$ icon will be launch and your file. A popup window with the linked program bold name will be  $\, \leftrightarrow \,$ displayed. By example : Drag and drop a text file on 3rd icon will load EDITPAD and your  $\, \leftrightarrow \,$ file. If you drag and drop this icon anywhere else on Pixload bar, there will be a  $\, \leftrightarrow \,$ file type auto detection and, from your settings, a text viewer will be load, otherwise it will be  $\leftrightarrow$ Multiview. A popup window with a file type detected will be displayed in bold. If you drag and drop this file of a removable disk (CD Rom, Zip, etc), it will  $\leftarrow$ be ejected By default, Pixload analyses some file types (thanks to Filetypes file in S  $\,\leftrightarrow\,$ folder) but it only reacts for : GIF, JPEG, PNG, PSD, 8SVX, IFF, ILBM, ILBM24, Rexx, Text, Mod, Mods, Modules,  $\leftrightarrow$ MP3 You must have all datatypes for each file types listed above in Devs/datatypes  $\leftrightarrow$ and Classes.

For reading MP3 files, OS 3.9 is required because Amplifier is used for this.

#### 1.5 authors

AUTHORS :

It was made in Arexx and RXMui by PIXEL ART - Http://www.Pixel-Art.fr.st Rmxui was made by Alfonso Ranieri - Http://web.tiscalinet.it/amiga (Thanks to Polymère, Bernd Gollesch and also Alfonso Ranieri)

#### 1.6 distribution

DISTRIBUTION :

FREEWARE

#### 1.7 tests

TESTS :

- A1260, Rom 3.1, OS 3.9, graphic card under Picasso96, screen in 1024x768 16  $\leftrightarrow$  bits
- A1260, Rom 3.1, OS 3.9, (BB 2), graphic card / Picasso96, 800x600 24 bits  $\leftrightarrow$
- screen
   A1400, Rom 3.1, OS 3.9, graphic card under Cybergraphx V4, screen in 1120x832 ↔
  16 bits

Thanks to Triple A, Mr Halvadjian, and Adelphe Bachelet, Nicolas Det

#### 1.8 future

FUTURE :

- Yours suggests

#### 1.9 error

ERROR :

- If you have got this message : "insufficient memory", it means that you have got  $\hookleftarrow$  an old RXMUI version.
- An update is available at : http://web.tiscalinet.it/amiga/rxmui